## 図形に白フチをつける

Word で図形に白フチを付ける方法をお知らせします。

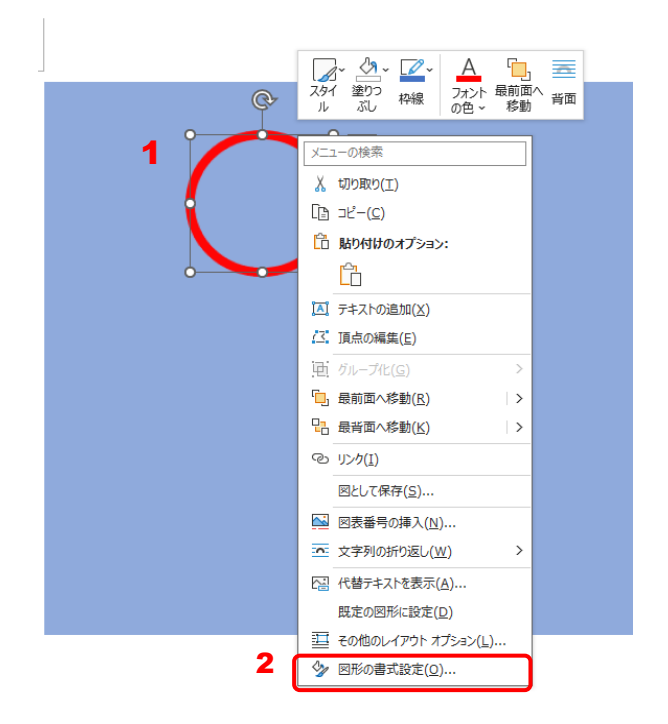

|   | 図形の書式設定                                           |                 |        | $\sim$ | $\times$ |
|---|---------------------------------------------------|-----------------|--------|--------|----------|
|   | ୁ 🗋 🖬                                             |                 |        |        |          |
|   | > 影                                               |                 |        |        |          |
|   | > 反射                                              |                 |        |        |          |
|   | > 光彩                                              |                 |        |        |          |
|   | > ぼかし                                             |                 |        |        |          |
| 4 | <ul> <li>&gt; 3-D 書式</li> <li>面取り:上(工)</li> </ul> |                 |        |        |          |
|   |                                                   | 幅( <u>W</u> )   | 0 pt   |        | 0        |
|   |                                                   | 高さ( <u>H</u> )  | 0 pt   |        | 0        |
|   | 面取り:下( <u>B</u> )                                 |                 |        |        | _        |
|   |                                                   | 幅( <u>D</u> )   | 0 pt   |        | 0        |
|   |                                                   | 高さ( <u>G</u> )  | 0 pt   |        | 0        |
|   | 奥行き(E)                                            |                 |        |        | _        |
|   | <u></u> ≁                                         | 917( <u>5</u> ) | 0 pt   |        | 0        |
| 5 | 輪郭( <u>O)</u>                                     | サイズ( <u>I</u> ) | 0.5 pt |        | 0        |
|   | 質 ルイコントラスト                                        | -<br>ФЖ(H) (С   | 77     |        |          |
|   | 6 (                                               |                 |        |        |          |
|   |                                                   |                 |        |        |          |
|   |                                                   |                 |        |        |          |
|   |                                                   |                 |        |        |          |
|   | > 標準の色                                            |                 |        |        |          |
|   |                                                   |                 |        |        |          |
|   | (3) その他の色(                                        | <u>M)</u>       |        |        |          |

I.図形の上で右クリック
 2.「図形の書式設定」をクリック
 「図形の書式設定」画面が表示されます。

 3. (効果)をクリック
 4.「3-D書式」をクリック メニューが開きます。
 5. (輪郭)をクリック
 6. 表示されたパレットで白色をクリック

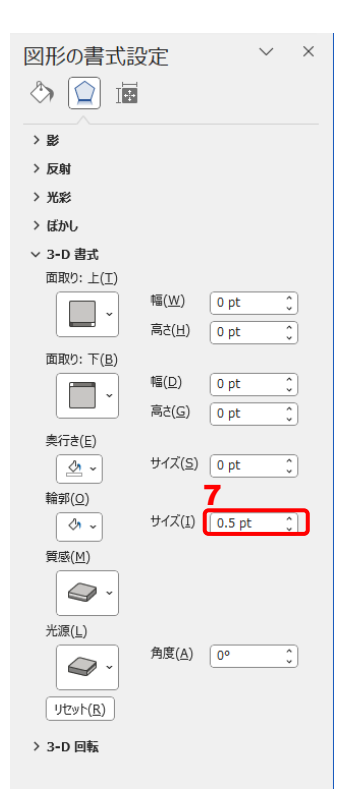

7.「輪郭」の「サイズ」で白フチの太さを設 定します。

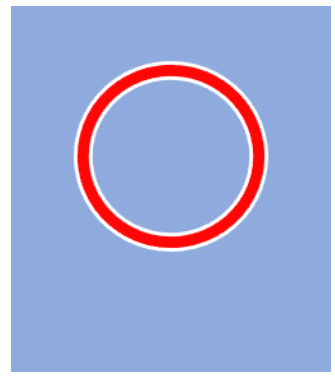

図形に白フチが付きました。

線の幅と 3-D 書式の輪郭の関係について(予想)

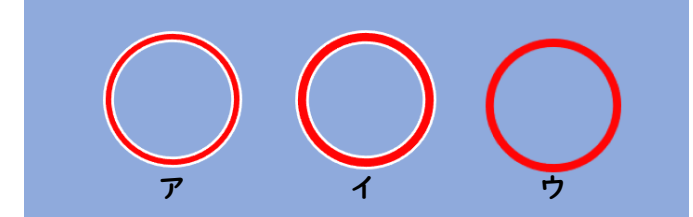

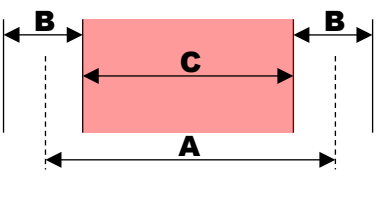

ア イ ウ 線の幅 3pt 4pt 3pt 3-D書式 lpt lpt 0pt (輪郭)

上記より次のことが予想されます。
 線の幅
 3-D書式(輪郭)
 見えている線の幅
 保の幅 3pt、白フチ 1pt にしたい場合、
 線の幅 4pt、3-D書式 輪郭 1pt に設定する。

 $\mathbf{A} - \mathbf{B} = \mathbf{C}$